① 利用者ログイン

※利用者登録をせずに手続きすることもできます。

※利用登録済みの方は「ID」と「パスワード」を入力してログインしてください。

| e-KANAGA | いん 藤沢市                                  | 電子申請システム | <ul> <li>2 ログイン</li> <li>利用者登録</li> </ul> |  |
|----------|-----------------------------------------|----------|-------------------------------------------|--|
| 手続き申込    | ) 申込內容額会                                | ) 順貫著名検証 |                                           |  |
|          |                                         | 手続き申込    | 2                                         |  |
| 利用者ログ・   | 12                                      |          |                                           |  |
| 手続き名     | 【介護保険課】介護保険事業者からの事<br>2025年1月21日17時00分~ |          |                                           |  |
| 受付時期     |                                         |          | 9 Cに豆球のある場合は <u>→しへ</u>                   |  |
|          |                                         |          | 込む方はこちら><br>利用者登録される方はこちら                 |  |
|          | /                                       |          |                                           |  |

## 【利用者登録をする場合】

② 利用規約への同意

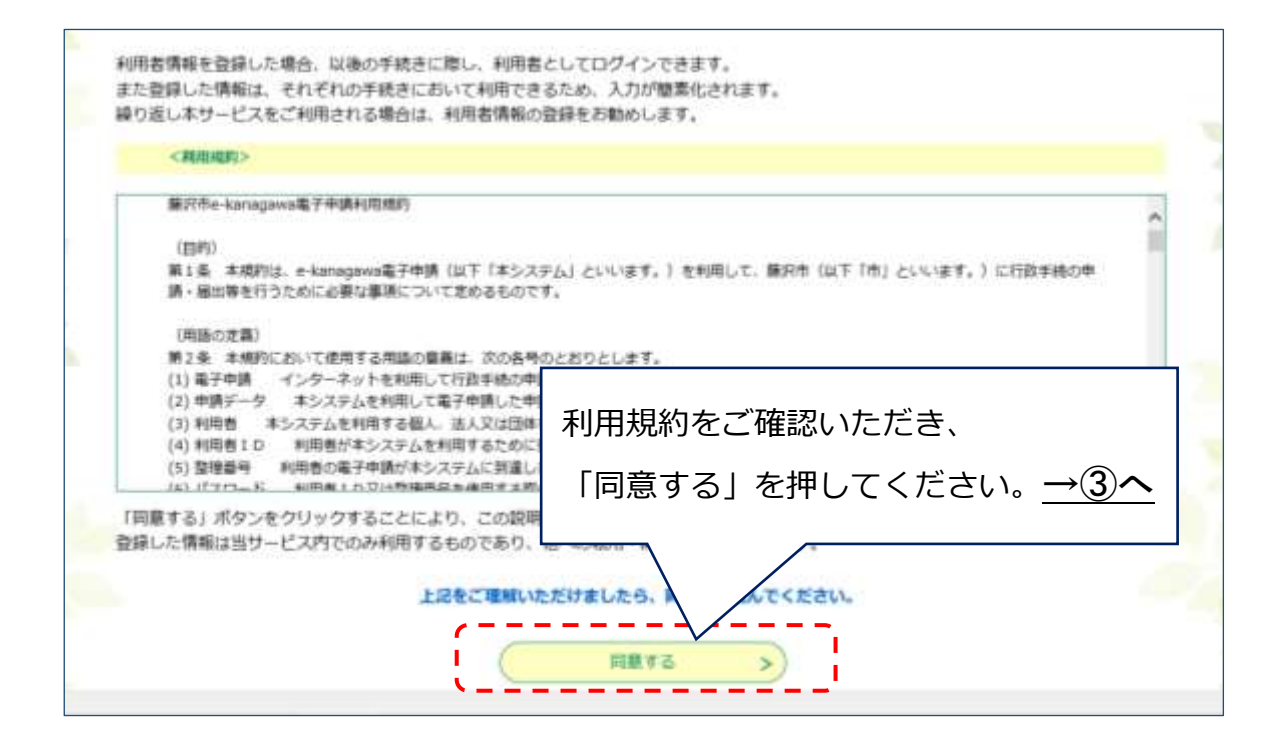

③ 利用者情報の入力

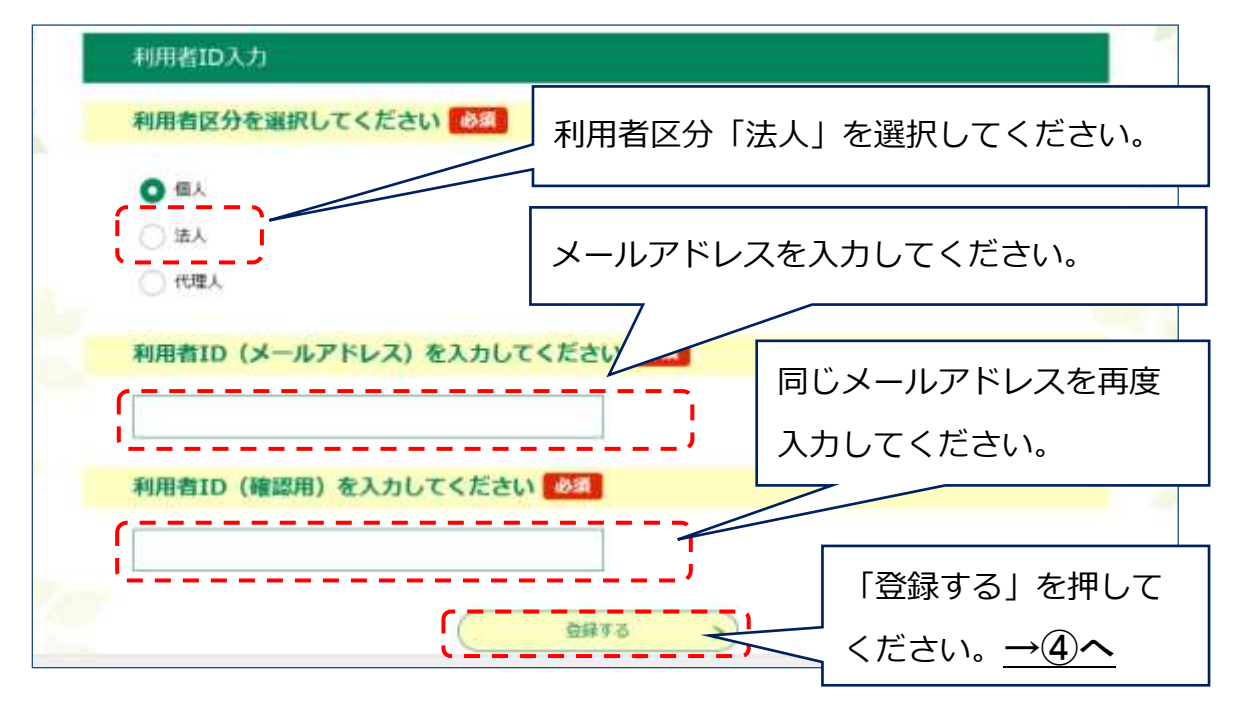

④ ご入力いただいたメールアドレスに利用者登録画面への URL が送信されます。
 メールに記載されている URL にアクセスしてください。→⑤へ

# ⑤ 必要事項の入力

| 0123456789                                                                                             |
|----------------------------------------------------------------------------------------------------|
| 電話番号2を入力してください                                                                                         |
| ハイフンは任輩で入力してください。<br>入力例)012-345-6789 または 0123456789と入力                                                |
| メールアドレス1                                                                                               |
| fj-kaigo-j@city.fujisawa.lg.jp                                                                         |
| メールアドレス2を入力してください                                                                                      |
| 各種通知メールを受信したいメールアドレスを登録できます。<br>※携帯電話のメールアドレスの場合、迷惑メール対策等の受信振西設定により、<br>受取れない可能性がありますので、携帯の設定をご確認ください。 |
| 一般四へ進む                                                                                                 |
|                                                                                                    |
| 「パスワード」「氏名」「住所」「電話番号」等の必要事項を入力後、「確認へ進                                                                  |
| む」を押してください。次の画面で「登録する」を押してしてください。 <u>→⑥</u> ヘ                                                          |

# ⑥ 利用者ログイン

| e-KANAG                  | AWA         職沢市         電子申請システム         2 ログイン           利用者登録                                                  |  |  |  |  |
|--------------------------|----------------------------------------------------------------------------------------------------|--|--|--|--|
| > 手続き申込                  | > 申込内容照会 > 職直署名校廷                                                                                                |  |  |  |  |
|                          | 手続き申込                                                                                                    |  |  |  |  |
| 利用者口名                    | ブイン                                                                                                    |  |  |  |  |
| 手続き名                     | 【介護保険課】介護保険事業者からの事故報告                                                                                            |  |  |  |  |
| 受付時期                     | 2025年1月21日17時00分~                                                                                                |  |  |  |  |
|                          |                                                                                                    |  |  |  |  |
|                          | 利用者登録せずに申し込む方はこちら>                                                                                               |  |  |  |  |
|                          | 利用者登録される方はこちら                                                                                                    |  |  |  |  |
| 既に利用す                    | 登録済がお済みの方<br>登録済のメールアドレスを入力してください。                                                                               |  |  |  |  |
| 利用者ID                    |                                                                                                    |  |  |  |  |
| 利用者登録時<br>または各手続         | 利用者登録時に使用したメールアドレス、<br>または各手続の担当部署から受領したIDをご入力ください。<br>登録済のパスワードを入力してください。                                       |  |  |  |  |
| パスワー<br>月用者登録時<br>またける手持 | バスワードを入力してください<br>                                                                                               |  |  |  |  |
| 忘れた場合、メールアドレ             | または各手続の担当部署から受領したバスワードをご入力ください。<br>忘れた場合、「バスワードを忘れた場合はこちら」より再設定してください。<br>メールアドレスを変更した場合は、ログイン後、利用者情報のメールアドレスを変更 |  |  |  |  |
|                          |                                                                                                    |  |  |  |  |

# 【利用者登録をしない場合】

⑦ メールアドレスの入力

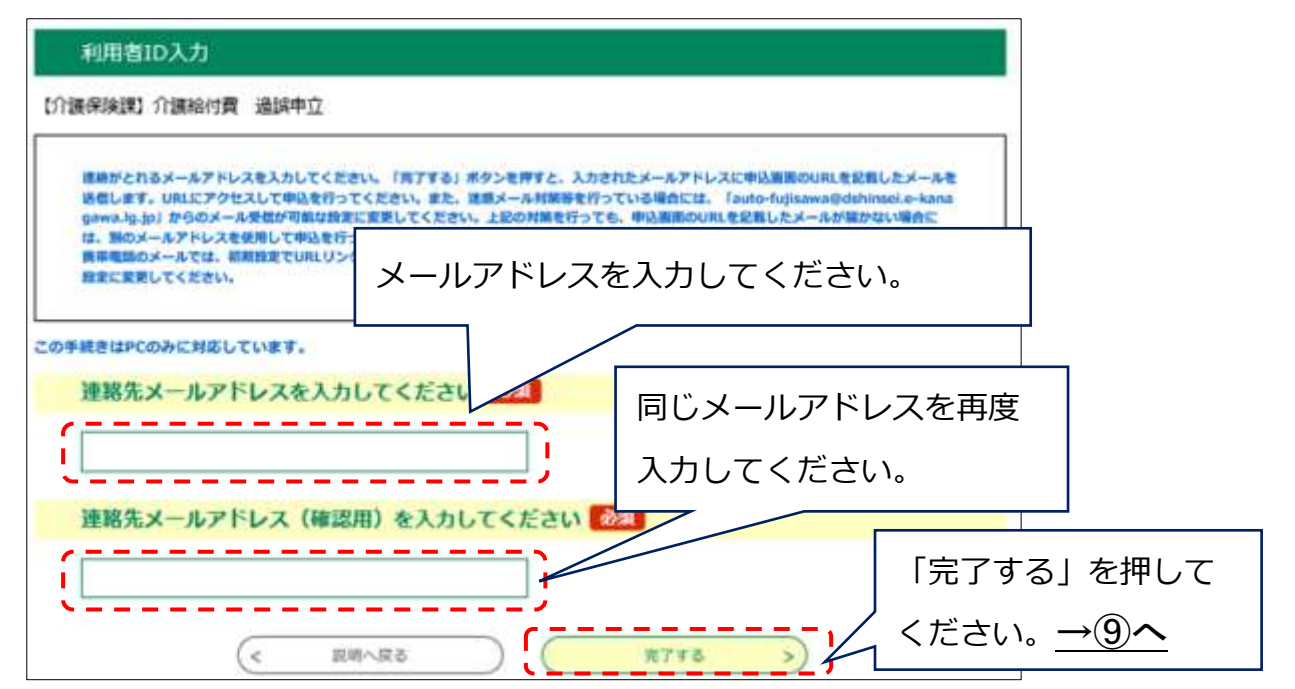

- ⑧ ご入力いただいたメールアドレスに申込画面への URL が送信されます。
   メールに記載されている URL にアクセスしてください。→⑩へ
- ⑨ 利用規約への同意

| (日約)<br>第15条 本規約は、e-kanagawa電子申請(以下「本システム」といいます。<br>請・風出等を行うために必要な事項について定めるものです。                                                                                                    | )を利用して、藤沢市(以下「市」としいます。)に行政手持の申 | î                          |    |
|----------------------------------------------------------------------------------------------------|--------------------------------|----------------------------|----|
| (月間の支集)<br>第2条 未開かにおいて使用する用語の量量は、次の各号のとおりとします<br>(1)電子中語 インターネットを利用して行政手続の中語・届出客を行う<br>(2)申請データ ネシステムを利用して電子申請した申請や居くが付置的<br>(3)利用者 ホシステムを利用する名優人、法人又は国体をいいます。<br>(4)利用者10 利用者がキンステムを利用するために登録するメール? | 利用規約をご確認いただき、                  |                            |    |
| (5) 整理番号 利用者の電子中値がようステムに到達した際に発行される<br>(5) 近770-35 利用者にもない参加用名を通用するがわせた。11年2月<br>「同意する」 ボタンをクリックすることにより、この説明に同意いただ。<br>登録した情報は当サードス内でのみ利用するものであり、他への新用。「                                             | 「同意する」を押してくださ<br>              | <u>:</u> [1]. <u>→(1</u> ] | )^ |
|                                                                                                    |                                | 0                          |    |

### ⑩ 事故報告入力画面

|                                                                          | 手続き申                                                                              | 这         |                |
|--------------------------------------------------------------------------|-----------------------------------------------------------------------------------|-----------|----------------|
| Q 手続き通訊をする × ×                                                           | ールアドレスの確認                                                                         | PHREADING | ✓ 申し込みをする      |
| 表の申込から入力値を自動設定する                                                         |                                                                                   |           |                |
| 申込                                                                       |                                                                                   |           |                |
|                                                                          |                                                                                   |           |                |
| 選択中の手続き名: 【介護保険課】介護(                                                     | 発験事業者からの事故報告                                                                      |           | 間合せ先 +開く       |
| 事業所 (施設) 名 必須                                                            |                                                                                   |           |                |
| 特別養護老人ホームの〇圓                                                             |                                                                                   | ;         |                |
| 事業所番号 必須                                                                 |                                                                                   |           |                |
| 1470000000 * 半角                                                          | 数字 10桁                                                                            |           |                |
| 報告者氏名(担当者) 💩 🔊                                                           |                                                                                   |           |                |
| 氏〕介護    名                                                                | 太郎                                                                                | )         |                |
| 電話番号 必須                                                                  | 半角数                                                                               |           | は不要です。         |
| 電話番号 0466251111                                                          |                                                                                   |           |                |
| 事故報告書の提出の類                                                               |                                                                                   |           |                |
| 【注意事項】                                                                   | 「参照」                                                                              | をクリックし、事  | 事故報告書を添付し      |
| <ul> <li>・ファイル名を「提出日」事業所番号」にし</li> <li>例:2025年2月1日に提出し、事業所番号が</li> </ul> | <sub>バ提出し</sub><br>が1234567 てくだる                                                  | さい。なお、ファィ | イル名は「提出日_事     |
| ファイル名:20250201_1234567890<br>・事故報告以外のシートは入力も削除もし                         | いて 業所番号                                                                           | 引」としてください | ۱。             |
| 参照 20250201_1490000000.xlsx<br>朝職                                        |                                                                                   |           |                |
| 対象者一覧表の提出(食中毒・                                                           | ■<br>●<br>●<br>●<br>●<br>●<br>●<br>●<br>●<br>●<br>●<br>●<br>●<br>●<br>●<br>●<br>● | ・感染症・疥癬以外 | の場合は不要です。      |
| 【注意事項】                                                                   | 「参照」                                                                              | をクリックし、対  | 「象者一覧表を添付し     |
| <ul> <li>・ファイル名を「提出日_事業所番号_対象<br/>例:2025年2月1日に提出し、事業所番号/</li> </ul>      | <sup>者一覧表」</sup> てくださ                                                             | さい。なお、ファィ | 、<br>ル名は「提出日_事 |
| ファイル名:20250201_1234567890_対<br>・Excelファイルのまま提出してください。                    | ▶者-/ 業所番号                                                                         | 号対象者一覧表」  | としてください。       |
| 参照 20250201_1490000000_対象者                                               | 一覧表.xisx                                                                          |           |                |
| AlDe                                                                     |                                                                                   |           |                |
| - ۲                                                                      | -                                                                                 |           |                |
| ـــــــــــــــــــــــــــــــــــــ                                    | C Participan                                                                      |           |                |

⑪手続き終了

手続き申込

|  | Q 手続き通訊をする | メールアドレスの確認 | 内容を入力する | n 123871 |
|--|------------|------------|---------|----------|
|--|------------|------------|---------|----------|

申込確認

# まだ申込みは完了していません。

※下記内容でよろしければ「申込む」ボタンを、修正する場合は「入力へ戻る」ボタンを押してください。

#### 【介護保険課】介護保険事業者からの事故報告

| 事業所(施設)名                           | 特別獲選者人ホームの回園                |                                                               |  |
|------------------------------------|-----------------------------|---------------------------------------------------------------|--|
| 事業所做号                              | 1470000000※ 半角数字 10桁        |                                                               |  |
| 報告者氏名(担当者)                         | 介護 太郎                       |                                                               |  |
| 電話番号                               | 0466251111                  |                                                               |  |
| 事故報告書の提出                           | 20250201_1490000000.xlsx    |                                                               |  |
| 対象者一覧表の提出(食中<br>青・感染症・所留の場合の<br>み) | 20250201_1490000000_対象者一覧表。 | <ul> <li>内容に誤りが無いかを確認し「申辺</li> <li>む」をクリック」してください。</li> </ul> |  |

### 申込完了

【介護保険課】介護保険事業者からの事故報告の手続きの申込を受付しました。

## 申込みが完了しました。

整理番号を記載したメールとパスワードを記載したメールを送信しました。

### メールアドレスが誤っていたり、フィルタ等を設定されている場合、 メールが届かない可能性がございます。

| 整理番号  | 563355013228 | 手続きは以上となります。 |
|-------|--------------|--------------|
| パスワード | 4L6b5m585V   |              |

整理番号とパスワードは、今後申込状況を確認する際に必要となる大切な番号です。 特にパスワードは他人に知られないように保管してください。